Press Go

### **Practicing Ensembl**

**Ensembl** genome database project is a scientific project at the European Bioinformatics Institute, which was launched in 1999 in response to the imminent completion of the Human Genome Project. It is a *genome browser* for vertebrate genomes that supports research in comparative genomics, evolution, sequence variation and transcriptional regulation. It interprets genes, computes multiple alignments, predicts regulatory function and collects disease data. **Ensembl** tools include **BLAST, BLAT, BioMart and the Variant Effect Predictor** (VEP) for all supported species.

# To exhibit how to use and search Ensembl, a search on <u>the human TAC1 gene</u> was conducted for further guidance throughout the website.

• *Tachykinins (TAC) are active peptides which excite neurons, evoke behavioral responses, are potent vasodilators and secretagogues, and contract (directly or indirectly) many smooth muscles.* 

#### • How to search for a gene in ENSEMBL

- 1- Conduct your search by determining the species, in this example  $\rightarrow$  human
- 2- Write the gene of interest, in this example → TAC1
- **3-** Restrict the search to Gene
- 4- Select TAC1 (Human Gene)

| Search 1<br>All species or 60<br>e.g. BRCA2 or rat 5:62797383-63627669 or rs699 or coronary heart disease                                                                                                    | earch<br>All species<br>Help and Docume<br>Forewrite species<br>Human<br>Mouse | ntation         | 2<br>9 dr r | s699 or cor | Go<br>onary heart disease |
|----------------------------------------------------------------------------------------------------|--------------------------------------------------------------------------------|-----------------|-------------|-------------|---------------------------|
| Search                                                                                                    | Zebrafish                                                                      |                 |             |             |                           |
| Human ᅌ for 3                                                                                                    |                                                                                | Restrict catego | ory to:     |             |                           |
| TAC1                                                                                                    |                                                                                | Gene            |             | 12          |                           |
| TAC1 (Human Gene)                                                                                                    |                                                                                | Transcript      | 4           | 20          |                           |
| ENSG0000000126 7:977 34-97740472:1                                                                                                    |                                                                                | GeneTree        |             | 1           |                           |
| TACHYKININ 1: TAC1 (*162320) (MIM gape record: description: TACHYKININ 1: TAC1.                                                                                                    | CHYKININ 2                                                                     | GenomicAlignm   | ent         | 1           |                           |
| FORMERLY; TAC2, FORMERLY NEUROKININ A, INCLUDED; NKNA, INCLUDED; INCLUDED; INCLUDED; INCLUDED; NKIA, INCLUDED; INCLUDED; INCLU | OKININ 2,                                                                      | Protein Family  |             | 1           |                           |
| reference matched to Gene ENSG0000006128                                                                                                    | is an external                                                                 | 5               |             |             |                           |
| Variant table • Phenotypes • Location • External Refs. • Regulation • Orthologues • Gene tree                                                                                                    |                                                                                |                 |             |             |                           |

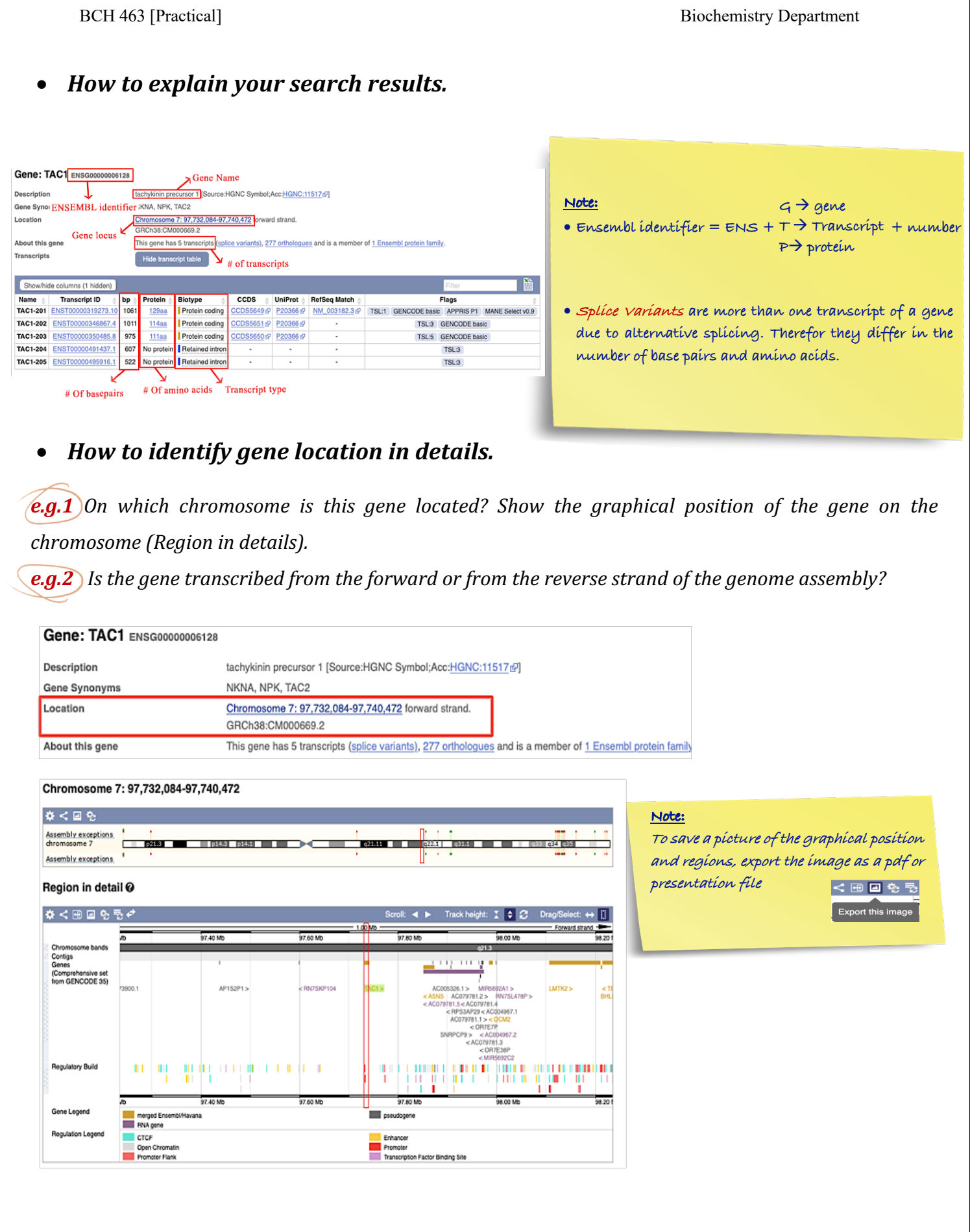

## • How to retrieve information about the gene's transcripts.

Information of transcripts are displayed in the transcript table

| Transcripts |                       |      | Hide transc  | cript table     |                    |   |
|-------------|-----------------------|------|--------------|-----------------|--------------------|---|
| Show/hid    | de columns (1 hidden) |      |              |                 |                    |   |
| Name 💧      | Transcript ID 💧       | bp 💧 | Protein 🖕    | Biotype 💧       | CCDS (             |   |
| TAC1-201    | ENST00000319273.10    | 1061 | <u>129aa</u> | Protein coding  | CCDS5649           | 2 |
| TAC1-202    | ENST00000346867.4     | 1011 | <u>114aa</u> | Protein coding  | <u>CCDS5651</u> ಜೆ | 9 |
| TAC1-203    | ENST00000350485.8     | 975  | <u>111aa</u> | Protein coding  | CCDS5650 rd        | 1 |
| TAC1-204    | ENST00000491437.1     | 607  | No protein   | Retained intron | -                  | T |
| TAC1-205    | ENST00000495916.1     | 522  | No protein   | Retained intron | •                  |   |

e.g.3 How many transcripts (splice variants) has Ensembl annotated for it?

It has 5 transcripts, 3 of which are protein coding, while 2 transcripts have retained intron.

**e.g.4** What is the longest transcript, and how long is the protein it encodes?

The longest transcript is TAC1-201, it has 1061 bp and it encodes for a 129aa protein.

e.g.5 Which transcript has a CCDS record associated with it?

TAC1-201, TAC1-202, and TAC1-203

#### Note:

• Consensus coding domain sequence (CCDS) is an ID number for protein coding transcripts that provides an overall information about the gene and its proteins.

To show how each variant differ from the other (Transcript Comparison) by showing the structure (exons) for each one.  $\rightarrow$  press the hyperlink titled (splice variants), a graphical view of every transcript will appear.

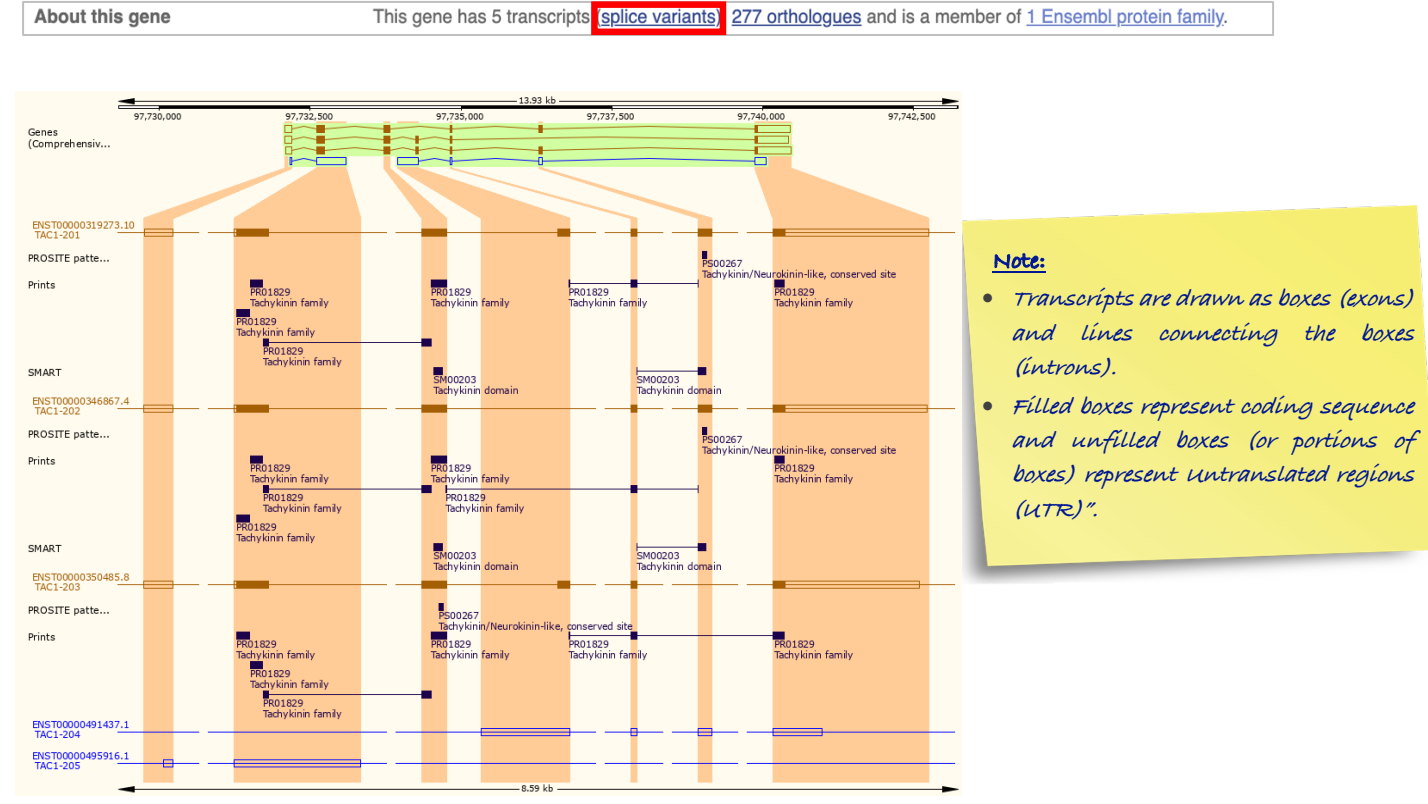

Nora Aljebrin – Emtenan Alkhudair

## • Gene exons explained in details

**e.g.6** How many exons does the longest transcript have?

| Name                     | Transcript ID 🔺                   | bp 👌                              | Protein 👌        | Biotype 💧                  | CCDS 🖕           |  |
|--------------------------|-----------------------------------|-----------------------------------|------------------|----------------------------|------------------|--|
| TAC1-201                 | ENST00000319273.10                | 1061                              | 129aa            | Protein coding             | CCDS5649 gP      |  |
| TAC1-202                 | ENST00000346867.4                 | 1011                              | <u>114aa</u>     | Protein coding             | CCDS5651 g       |  |
| TAC1-203                 | ENST00000350485.0                 | onges                             | transcrip        | Protein coding             | CCDS5650 @       |  |
| TAC1-204                 | ENST00000491437.1                 | 607                               | No protein       | Retained intron            | •                |  |
| TAC1-205                 | ENST00000495916.1                 | 522                               | No protein       | Retained intron            |                  |  |
| ranscript:<br>escription | TAC1-201 ENST00000319<br>tachykir | N273.10<br>hin precur<br>NPK, TAC | sor 1 [Source:HG | NC Symbol Acc. <u>HGNC</u> | 11517 <i>6</i> ] |  |
| ene Synonym              |                                   |                                   | -                |                            |                  |  |

*e.g.***7** Are any of its exons completely or partially translated?

| Summary @                    |                                                                                          |                |
|------------------------------|------------------------------------------------------------------------------------------|----------------|
|                              |                                                                                          |                |
| TAC1-201 ><br>protein coding | 6.39 lb                                                                                  | Forward strand |
| Statistics                   | Exons: 7, Coding exons: 6 Transcript length: 1,061 bps, Translation length: 129 residues |                |

More info about the translated regions of exons and their sequence are provided in the <u>side bar summary</u> <u>hierarchy under *sequence*.</u>

|                |      |                      |                   | Markup loade      | nymous<br>ed   |              |        |                                                                                                    |
|----------------|------|----------------------|-------------------|-------------------|----------------|--------------|--------|----------------------------------------------------------------------------------------------------|
| DNA<br>Protein | Show | All V entries        |                   | s                 | how/hide col   | umns         |        | Filter                                                                                                    |
|                | No.  | Exon / Intron        | Start             | End               | Start<br>Phase | End<br>Phase | Length | Sequence                                                                                                    |
|                |      | 5' upstream sequence |                   |                   |                |              |        | ggaggeteaaggaggetgggataaataeegeaaggeaetgageaggega                                                                                                    |
|                | 1    | ENSE00001957284      | <u>97.732.086</u> | 97.732.195        |                |              | 110    | AG <mark>A</mark> GCGCGC <mark>TCC</mark> GACCTCCTTCC <mark>CCCCGCGA</mark> GCTACCCGAGAGTGCCGAGCGAGCAGCGT<br>GGCTCGGAGGAACCAGAGAAA <mark>G</mark> TCAGCAGCGCGCGGGACTGTCGCTCGCA                                                                                                    |
|                |      | Intron 1-2           | 97.732.196        | 97.732.603        |                |              | 408    | gtaagtgeeegegggggggggeggtetteteeteetaeeeetteeca                                                                                                    |
|                | 2    | ENSE00001039798      | <u>97.732.604</u> | <u>97.732.735</u> | -              | 0            | 132    | AAATOCAACATGAARATCETEGGGETEGGCETEGGCAGTETTETTTETGAGTCTCCACTCEGCT<br>TTTCTGAGAAGAATEGGGGCCAATGATGATCTGAATTACECETCEGACTGGTACGAEAG<br>GACCAGATCAAL                                                                                                    |
|                |      | Intron 2-3           | 97.732.736        | 97.733.722        |                |              | 987    | gtgaggccccttcccaggacggcccctttgtccgtgcttttgtctccca                                                                                                    |
|                | 3    | ENSE00000918961      | <u>97.733.723</u> | 97.733.819        | 0              | 1            | 97     | C <mark>aggaac</mark> tgo <mark>regabeed</mark> ct <mark>rte</mark> ac <mark>earctreeagagaat<mark>es</mark> co<mark>oba</mark>gacoraa<mark>r</mark>cc<br/>Cagcarttrettgoattaat<mark>s</mark> ggcaaacggo<mark>at</mark>scts</mark>                                                                                                    |
|                |      | Intron 3-4           | 97.733.820        | 97.734.247        |                |              | 428    | gtgagataggcgaccgtccctaggtttaatgacaattcgtctcttgtca                                                                                                    |
|                | 4    | ENSE00000918962      | 97.734.248        | 97.734.292        | 1              | 1            | 45     | ATTCCTCAATTGAAAAAAAAGTGCCCCTGTTAAA <mark>CGCRCTT</mark> ATG                                                                                                    |
|                |      | Intron 4-5           | 97.734.293        | 97.734.825        |                |              | 533    | gtaaacatteetataaatetttatttttgetaattttatettteteta                                                                                                    |
|                | 5    | ENSE00003504502      | 97.734.826        | 97.734.849        | 1              | 1            | 24     | gaca <mark>t</mark> g <mark>gc</mark> cag <mark>atc</mark> tctcac <mark>a</mark> aaa                                                                                                    |
|                |      | Intron 5-6           | 97.734.850        | 97.736.298        |                |              | 1,449  | gtaagttcaaaattattttgacattaatacccctaaatgtatttttcca                                                                                                    |
|                | 6    | ENSE00003633466      | 97.736.299        | 97.736.352        | 1              | 1            | 54     | GACA <mark>T</mark> A <mark>A</mark> AACAGATTCC <mark>T</mark> TTGTTGGACTAATG <mark>G</mark> G <mark>CA</mark> AA <mark>G</mark> AGCTTTA <mark>AA</mark> TTCT <mark>G</mark>                                                                                                    |
|                |      | Intron 6-7           | 97.736.353        | 97.739.873        |                |              | 3,521  | gtatgtatgaaattatgactgaaaacactttatctcttttgttttca                                                                                                    |
|                | 7    | ENSE00001039794      | <u>97.739.874</u> | <u>97.740.472</u> | 1              |              | 599    | THE THAT IS A DATEAL OF CALL AND A DATE AND A DATE A DATE AND A DATE A DATEAL OF A DATEAL OF A DATEAL |

#### Note:

To identify which exons are completely or partially translated, check the colour coding of the sequence of each exon
 Fully blue → completely translated
 Fully red → completely untranslated
 A mix of both colours → partially translated

→ Therefor, the answer is 2 exons are partially translated, 4 exons are completely translated, 1 exon is untranslated

## Microarray probe sets available for gene expression

Microarrays are used to measure the expression levels of large numbers of genes simultaneously. One of the applications that is provided by Ensembl is to annotate expression microarrays on the reference genome and transcripts sequences for those arrays whose manufacturers disclose the probe sequences. This probe is a short DNA sequence targeting a short region of a transcript. They are used to detect the presence of nucleotide sequences through hybridization to single-stranded nucleic acid due to complementarity between the probe and the target.

### e.g8 Is it possible to monitor the expression of TAC1-201 using the Illumina microarray?

Yes, it is possible. This information can be obtained from the <u>side bar summary hierarchy under *external* <u>references</u>  $\rightarrow$  oligo probes. These probes are identified with an ID number (ILMN\_no.) that can be ordered from the manufacturing company.</u>

| Transcript: TAC1-2           | 01 ENST00000319273.10                                                                                                    | Transcript-based displays                              |
|------------------------------|----------------------------------------------------------------------------------------------------|--------------------------------------------------------|
| Description<br>Gene Synonyms | tachykinin precursor 1 [Source:HGNC Symbol:Acc <u>HGNC:11517</u> e7]<br>NKNA, NPK, TAC2                                                                                              | Sequence     Protein Information     Genetic Variation |
| LLUMINA HumanHT-12_V3:       | ILMN_2342541 [Matches exon-exon match. Matches uniquely to this transcript.] [view all locations]<br>ILMN_2384409 [Matches exon. Matches 4 other transcripts.] [view all locations]  | General identifiers 2                                  |
| LLUMINA HumanHT-12_V4:       | ILMN_2342541 [Matches exon-exon match: Matches uniquely to this transcript.] [view all locations]<br>ILMN_2384409 [Matches exon. Matches 4 other transcript.] [view all locations]   | - Supporting evidence                                  |
| LLUMINA HumanRef-8_V3:       | ILMN_2384409 [Matches exon. Matches 4 other transcripts.] [view all locations]                                                                                                    | - Transcript history                                   |
| LLUMINA HumanWG_6_V1:        | 0002900402 (Matches excn. Matches 4 other transcripts.) [view all locations]                                                                                                    | - Protein history                                      |
| LLUMINA HumanWG_6_V3:        | ILMN_2342541 [Matches exon-exon match: Matches uniquely to this transcript.] [view all locations]<br>ILMN_2384409 [Matches exon. Matches 4 other transcript.] [view all locations]   |                                                        |
| HALANX OneArray:             | PH_hs_0000343 [Matches exon/3" flank.boundary. Matches 3 other transcripts.] [view all locations]<br>PH_hs_0030888 [Matches exon. Matches 3 other transcripts.] [view all locations] |                                                        |

## • How to retrieve the function of gene using External References

*e.g.9* Have a look at the External References. What is the function of TAC1? Make sure to check (Gene tab) at the top of the page

External references is found at the sidebar  $\rightarrow$  to check the function  $\rightarrow$  click the hyperlink in <u>NCBI gene</u>

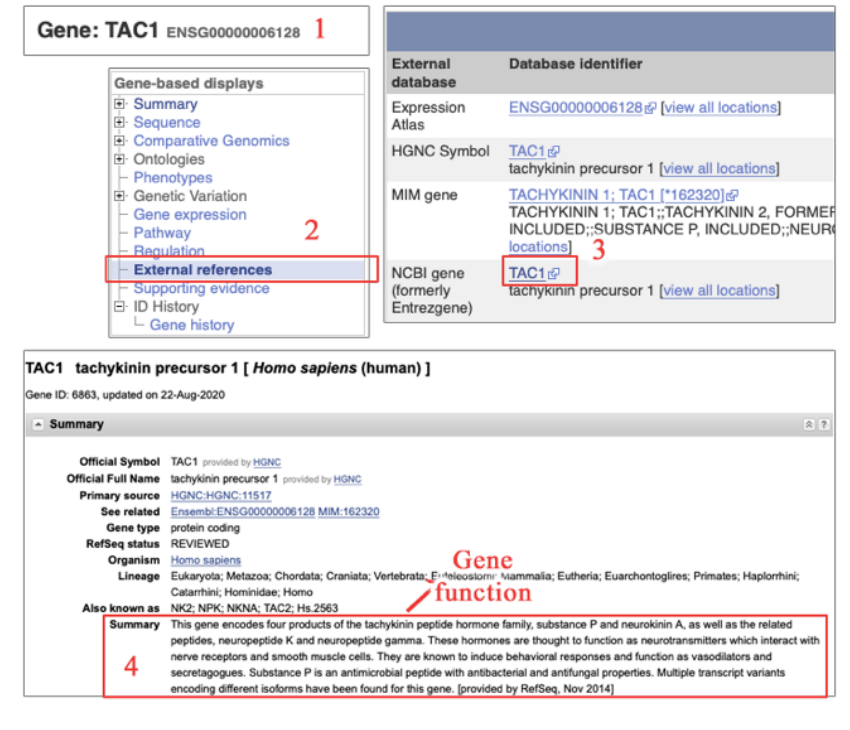

### • Diseases associated with a gene

#### e.g.10 Are there any diseases associated with variants in this gene?

Make sure to check (Gene tab) at the top of the page

Phenotype, disease and trait annotations associated with variants in this gene is found at *the sidebar →Phenotypes* 

|                                                                                                    | Gene-based displays                                                                                                    |                                                                         |                                                                                            |
|----------------------------------------------------------------------------------------------------|----------------------------------------------------------------------------------------------------|-------------------------------------------------------------------------|--------------------------------------------------------------------------------------------|
|                                                                                                    | Summary                                                                                                    |                                                                         |                                                                                            |
|                                                                                                    | E Sequence                                                                                                    |                                                                         |                                                                                            |
|                                                                                                    | E: Comparative Genomics                                                                                                    |                                                                         |                                                                                            |
|                                                                                                    | D Ontologios                                                                                                    |                                                                         |                                                                                            |
|                                                                                                    |                                                                                                    |                                                                         |                                                                                            |
|                                                                                                    | - GO: Cellular component                                                                                                    |                                                                         |                                                                                            |
|                                                                                                    | - GO: Molecular function                                                                                                    |                                                                         |                                                                                            |
| Gene TAC1 ENSCORDONAL 28                                                                                                    | GO: Biologica process                                                                                                    |                                                                         |                                                                                            |
| dene. IAOT ENSGODODOBIZO                                                                                                    | <ul> <li>Phenotypes</li> </ul>                                                                                                    |                                                                         |                                                                                            |
|                                                                                                    |                                                                                                    |                                                                         |                                                                                            |
| Phenotypes, diseases and traits associated with this gen<br>kone found.                                                                                                    | ne ENSG0000006128                                                                                                    |                                                                         |                                                                                            |
| Phenotypes, diseases and traits associated with this ge<br>ione found.<br>*henotype, disease and trait annotations associated with                                                                                                    | e ENSG0000006128<br>h variants in this gene                                                                                        |                                                                         |                                                                                            |
| Phenotypes, diseases and traits associated with this generations found. Phenotype, disease and trait annotations associated with Chow 10 : entries 2.                                                                                                    | re ENSG0000006128<br>h variants in this gene                                                                                       |                                                                         | Filter                                                                                     |
| Phenotypes, diseases and traits associated with this generation of the second second s   | ne ENSG0000006128<br>h variants in this gene<br>⊕ Source(s) ⊕                                                                      | Number of variants                                                      | Filter<br>Showhide details                                                                 |
| Phenotypes, diseases and traits associated with this gen<br>ione found.<br>Phenotype, disease and trait annotations associated with<br>Stor 10 1 entries<br>Phenotype, disease and trait<br>ALL variants with a phenotype annotation                                                                                                    | ne ENSG00000006128 h variants in this gene                                                                                         | Number of variants                                                      | Filter<br>Show/hide details<br>Show                                                        |
| Phenotypes, diseases and traits associated with this generated with this generated with the second second s   | re ENSG0000006128<br>h variants in this gene<br>Source(s)<br>-<br>-<br>NHORI-EBI GWAS: catalog 5 <sup>9</sup>                      | Number of variants                                                      | Filter<br>Showhide details<br>Show<br>Show                                                 |
| Phenotypes, diseases and traits associated with this generated with this generated with this generated with the second second se   | te ENSG0000006128 h variants in this gene b Source(s) c NHGRI-EBI GWAS catalog # NHGRI-EBI GWAS catalog # NHGRI-EBI GWAS catalog # | Number of variants 21                                                   | Filter<br>Showhide details<br>Show<br>Show<br>Show                                         |
| Phenotypes, diseases and traits associated with this get<br>tone found.  Phenotype, disease and trait annotations associated with  those to a sociate the social social soci | h variants in this gene<br>Source(s)<br>-<br>NHOR-EBI (WAS catalog of<br>NHOR-EBI (WAS catalog of<br>adcGaP of                     | Number of variants                                                      | Filter<br>Showhide details<br>Show<br>Show<br>Show<br>Show                                 |
| Phenotypes, diseases and traits associated with this gen<br>kone found.  Phenotype, disease and trait annotations associated with  Phenotype, disease and trait ALL valuats with a phenotype annotation  Adventse response to radiation therapy  Adventse response to radiation therapy  Biood pressure                                                                                                    | the ENSG0000006128<br>h variants in this gene<br>Source(s)<br>-<br>NHGRI-EBI GWAS catalog #<br>NHGR-EBI GWAS catalog #<br>otGa2 #  | Number of variants 21<br>1<br>1<br>1<br>1                               | Filter<br>Showhide details<br>Show<br>Show<br>Show<br>Show                                 |
| Phenotypes, diseases and traits associated with this generative found. Phenotype, disease and trait annotations associated with Show 10 3 entries Phenotype, disease and trait Alt_variants with a phenotype annotation Adventuresances to radiation therapy Adventure resources to radiation therapy Adventure resources to radiation therapy Blood protein levels                                                                                                    | the ENSG0000006128                                                                                                    | Number of variants 21<br>1<br>1<br>1<br>1<br>1<br>1                     | Piter<br>Showhide details<br>Show<br>Show<br>Show<br>Show<br>Show                          |
| Phenotypes, diseases and traits associated with this get<br>kone found. Phenotype, disease and trait annotations associated with Cover 10 1 entries Phenotype, disease and trait ALL variants with a phenotype annotation Adventurourness Adventure resonance to radiation. Therapy Adventure resonance to radiation. Therapy Adventure resonance to radiation. Therapy Adventure resonance to radiation. Therapy Blood pretein levels Blood pretein levels Blood pretein levels Blood Phenote Internation Blood Phenote Internation Blood Phenote Internat  | No ENSG00000006128                                                                                                    | Number of variants 21<br>1<br>1<br>1<br>1<br>1<br>2                     | Filter<br>Showhide detail<br>Show<br>Show<br>Show<br>Show<br>Show<br>Show                  |
| Phenotypes, diseases and traits associated with this get<br>None found. Phenotype, disease and trait annotations associated with Covernment of the second second seco | No ENSG0000006128                                                                                                    | Number of variants 1<br>21<br>1<br>1<br>1<br>1<br>1<br>1<br>2<br>2<br>1 | Filter<br>ShowNide detail<br>Show<br>Show<br>Show<br>Show<br>Show<br>Show<br>Show          |
| Phenotypes, diseases and traits associated with this get<br>tione found. Phenotype, disease and trait annotations associated with Shore 10 3 entries Phenotype, disease and trait ALL variants with a phenotype annotation Adventurousness Advents resources to radiation therapy Advents resources to radiation therapy Advents resources to radiation therapy Advents resources to radiation therapy Advents resources to radiation therapy Blood protein levels Blood protein levels B | No ENSG00000006128                                                                                                    | Number of variants 21<br>1<br>1<br>1<br>1<br>2<br>2<br>2<br>1<br>1      | Filter<br>Showhide details<br>Show<br>Show<br>Show<br>Show<br>Show<br>Show<br>Show<br>Show |

### • How to retrieve a gene DNA sequence

#### e.g.11 Retrieve the TAC1 gene sequence.

Make sure to check (Gene tab) at the top of the page

Gene sequence can be retrieved from *the sidebar* →*Sequence* 

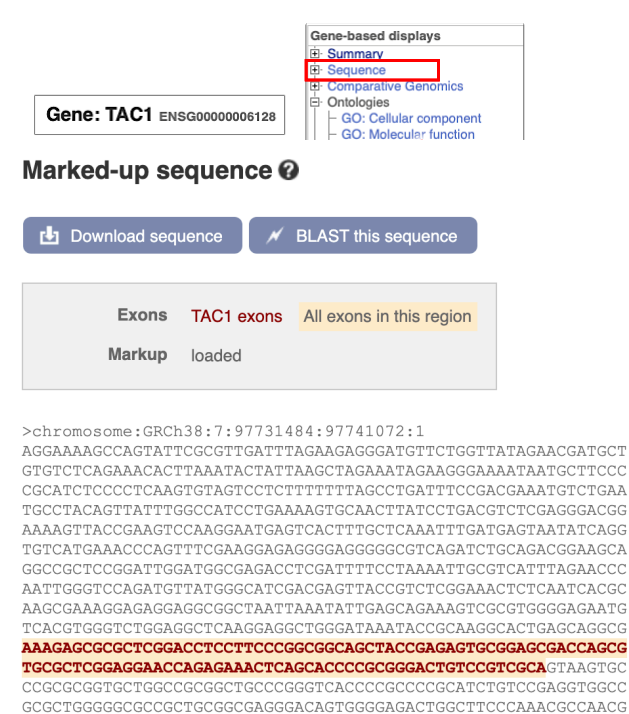

CCCCTCTTTGTCTTCCACCTGCAGAGGGACAGTGGGGAGACTGGCTTCCAACGCCAACG

#### Nora Aljebrin – Emtenan Alkhudair

### • How to retrieve a gene transcript sequence

e.g.11 Retrieve the TAC1-201 transcript sequence.

Make sure to check (Transcript: TAC-201 tab) at the top of the page

cDNA sequence can be retrieved from *the sidebar*  $\rightarrow$ *Sequence*  $\rightarrow$  *cDNA* 

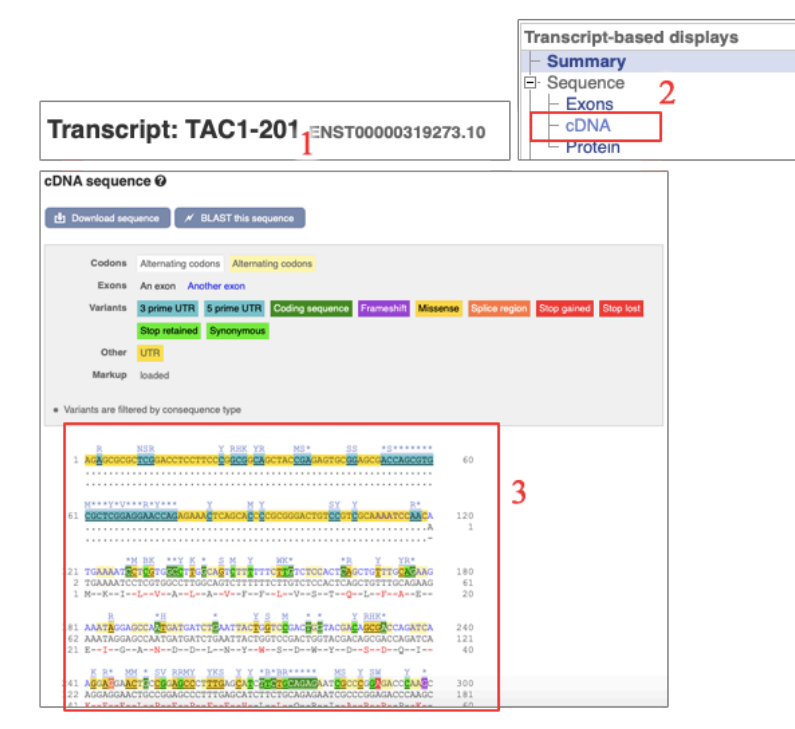

## Also, protein sequence of a transcript can be retrieved in the same manner

 $\frac{\text{Transcript: TAC-201 tab}}{\text{Transcript: TAC-201 tab}} \rightarrow the \ sidebar \rightarrow Sequence \rightarrow protein$ 

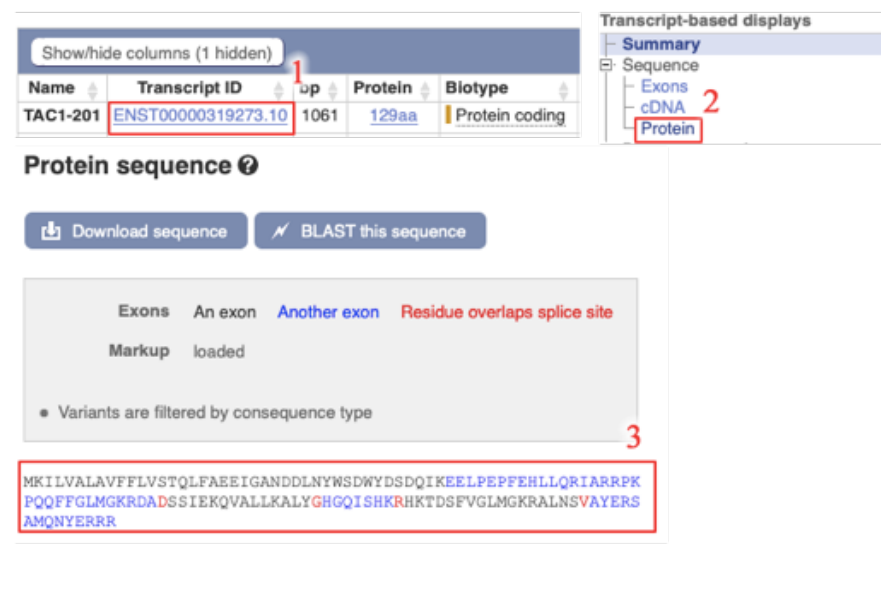

## • SNPs associated with each gene

e.g.12 Find two SNPs associated with the gene.

Make sure to check (Gene tab) at the top of the page

Gene sequence can be found from *the sidebar*  $\rightarrow$  *Genetic variation*  $\rightarrow$  *Variant table* 

|                                        |                                                         |                     |                           |                                 | C                                                    | Gene-                   | based                                                   | display                                                                                                    | S               |                  |                     |                             |          |           |         |                                      |                                     |
|----------------------------------------|---------------------------------------------------------|---------------------|---------------------------|---------------------------------|------------------------------------------------------|-------------------------|---------------------------------------------------------|----------------------------------------------------------------------------------------------------|-----------------|------------------|---------------------|-----------------------------|----------|-----------|---------|--------------------------------------|-------------------------------------|
|                                        |                                                         |                     |                           |                                 | E                                                    | Sur                     | nmary                                                   |                                                                                                    |                 |                  |                     |                             |          |           |         |                                      |                                     |
|                                        |                                                         |                     |                           |                                 |                                                      | ⊡ Sec                   | uence                                                   |                                                                                                    |                 |                  |                     |                             |          |           |         |                                      |                                     |
|                                        |                                                         |                     |                           |                                 | 6                                                    | Cor                     | nparati                                                 | ve Geno                                                                                                    | omics           | 6                |                     |                             |          |           |         |                                      |                                     |
|                                        |                                                         |                     |                           |                                 | 9                                                    | <ul> <li>Ont</li> </ul> | ologies                                                 |                                                                                                    |                 |                  |                     |                             |          |           |         |                                      |                                     |
|                                        |                                                         |                     |                           |                                 |                                                      | <ul> <li>Phe</li> </ul> | enotype                                                 | S                                                                                                    |                 |                  |                     |                             |          |           |         |                                      |                                     |
|                                        |                                                         |                     |                           |                                 | Ē                                                    | Ger                     | netic Va                                                | riation                                                                                                    | 2               |                  |                     |                             |          |           |         |                                      |                                     |
|                                        |                                                         |                     |                           |                                 | —                                                    | - V                     | /ariant t                                               | able                                                                                                    | -               |                  |                     |                             |          |           |         |                                      |                                     |
| Gene                                   | : TAC1                                                  | ENS                 | G000                      | 000061                          | 28                                                   | - V                     | /ariant i                                               | mage                                                                                                    |                 |                  |                     |                             |          |           |         |                                      |                                     |
|                                        |                                                         | 1                   |                           |                                 |                                                      | L S                     | Structur                                                | al variar                                                                                                    | nts             |                  |                     |                             |          |           |         |                                      |                                     |
| /ariant ta                             | ble                                                     |                     |                           |                                 |                                                      |                         |                                                         |                                                                                                    |                 |                  |                     |                             |          |           |         |                                      |                                     |
|                                        |                                                         |                     |                           |                                 |                                                      |                         |                                                         |                                                                                                    |                 |                  |                     |                             |          |           |         |                                      | -                                   |
| Variant tab                            | le                                                      |                     |                           |                                 |                                                      |                         |                                                         |                                                                                                    |                 |                  |                     |                             |          |           |         |                                      | 0                                   |
| Variant tab                            | <b>le</b><br>hows known va                              | riants for          | this ge                   | ne. Use the 1                   | Consequence                                          | Type' filt              | er to view a                                            | subset of t                                                                                                    | hese.           |                  |                     |                             |          |           |         |                                      | 0                                   |
| Variant tab                            | le<br>hows known va                                     | riants for          | this ge                   | ne. Use the 1                   | Consequence                                          | Type' filt              | er to view a                                            | subset of t                                                                                                    | hese.           |                  |                     |                             |          |           |         |                                      | 0                                   |
| Variant tab<br>This table s            | le<br>hows known va<br>Global MAF: A                    | riants for          | this ge<br>SIFT:          | ne. Use the N                   | 'Consequence<br>PolyPhen: All                        | Type' fit               | er to view a<br>Consequen                               | subset of th                                                                                                    | hese.           | ter Othe         | r Colum             | ns                          |          |           |         |                                      | 0                                   |
| Variant tab<br>This table s<br>Filter  | le<br>hows known va<br>Global MAF: Al                   | riants for          | this ger                  | ne. Use the N<br>All 🔻 F        | 'Consequence<br>PolyPhen: All                        | Type' filt              | er to view a<br>Consequen<br>Show/hid                   | a subset of the ces: All                                                                                                    | hese.           | ler Othe         | r Colum             | ns                          |          |           | Search. | _                                    | 0                                   |
| Variant tab<br>This table s            | ie<br>hows known va<br>Global MAF: Al                   | riants for          | this get                  | ne. Use the N<br>All <b>Y</b> F | Consequence<br>PolyPhen: All                         | Type' filt              | er to view a<br>Consequen<br>Show/hid                   | e subset of the subset of the | hese.           | ter Othe         | r Colum             | ns                          |          |           | Search. | Mut                                  | •                                   |
| Variant tabi<br>This table s           | le<br>hows known va<br>Global MAF: Al                   | riants for          | this get<br>SIFT:<br>Glo- | All 🔻 f                         | Consequence<br>PolyPhen: All                         | Type' fit               | er to view a<br>Consequen<br>Show/hid                   | e columns                                                                                                    | hese.           | ter Othe         | r Colum             | ns )                        |          |           | Search. | Mut<br>atio<br>n                     |                                     |
| Variant tabi<br>This table s<br>Filter | le<br>hows known va<br>Global MAF: Al                   | Alle-               | this get<br>SIFT:         | ne. Use the Y                   | Consequence<br>PolyPhen: All                         | Type' filt              | er to view a<br>Consequen<br>Show/hid                   | ces: All                                                                                                    | hese.           | ter Other        | r Colum             | Pol<br><u>y-</u><br>Phe     | CA       | RF        | Search. | Mut<br>atio<br>n<br>Ass              |                                     |
| Variant tab<br>This table s<br>Filter  | le<br>hows known va<br>Global MAF: Al<br>Global MAF: Al | Alle-les            | Glo-<br>bal<br>F          | All <b>T</b>                    | Consequence<br>PolyPhen: All                         | Type' filt              | er to view a<br>Consequen<br>Show/hid<br>Clin<br>Sig, 0 | ces: All ces: All ces: All counts                                                                                                    | hese.           | AA<br>co-<br>ord | r Colum             | ns<br>Pol<br>y-<br>Phe<br>n | CA       | RE<br>VEL | Search. | Mut<br>atio<br>n<br>Ass<br>ess<br>or | Transcript                          |
| Variant table s This table s Filter    | Global MAF: A<br>Global MAF: A<br>Chr: bp<br>7:97732088 | Alle-<br>Ies<br>A/G | Glo-<br>bal<br>F          | All Transformed Sectors         | Consequence<br>PolyPhen: All<br>Sour-<br>ce<br>dbSNP | Type' fit               | er to view a<br>Consequen<br>Show/hid<br>Ciln<br>Sig. 0 | ces: All<br>conseq<br>.Type<br>5 prime<br>UTR<br>variant                                                                                                    | hese.<br>T Fill | AA<br>co-<br>ord | r Colum<br>SI<br>FT | Pol<br>y-<br>Phe<br>n       | CA<br>DD | RE<br>VEL | Search. | Mut<br>atio<br>n<br>Ass<br>ess<br>or | Transcript<br>ENST00003<br>19273.10 |